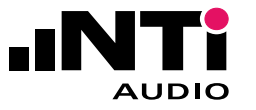

## FLEXUS FX100 AUDIO ANALYZER QUICK GUIDE

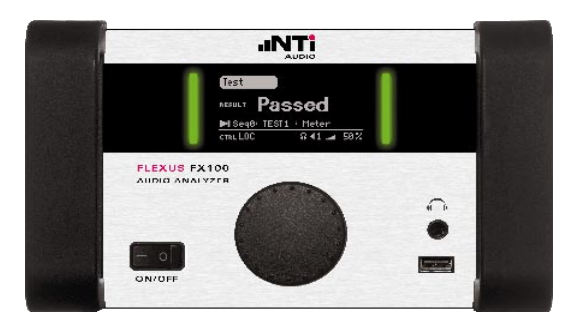

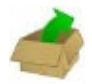

## PACKAGE LIST

- FLEXUS FX100 Audio Analyzer
- Mains cable
- USB cable
- FLEXUS CD (PC software and product information)
- Calibration certificate
- This quick guide

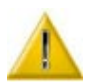

# **OPERATING CONDITIONS & SAFETY ADVICE**

- Required mains power: 90 264 VAC / 47 63Hz.
- Maximum voltage at analog inputs: 200Vp.
- Do not apply AC voltages to analog outputs.
- Environmental conditions
  - Operating: 5°C to 45°C / 90% RH non-condensing.
  - Storage: -20°C to 80°C / 90% RH non-condensing.
- You may stack up to four FLEXUS units.
- Keep front panel ventilation inlet holes open.
- For detailed specifications see www.nti-audio.com/flexus

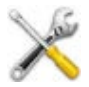

## MAINTENANCE

- There are no serviceable parts inside.
- Clean surface with a dry cleaning cloth. You may use a mild cleaning agent if required.

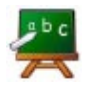

#### **INTRODUCTION**

Make yourself familiar with the connections, controls and elements of your FLEXUS audio analyzer.

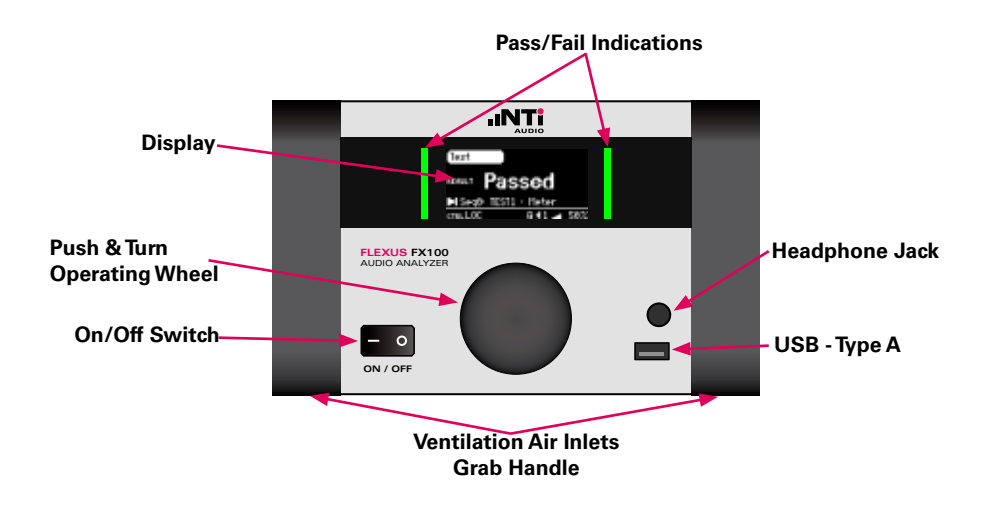

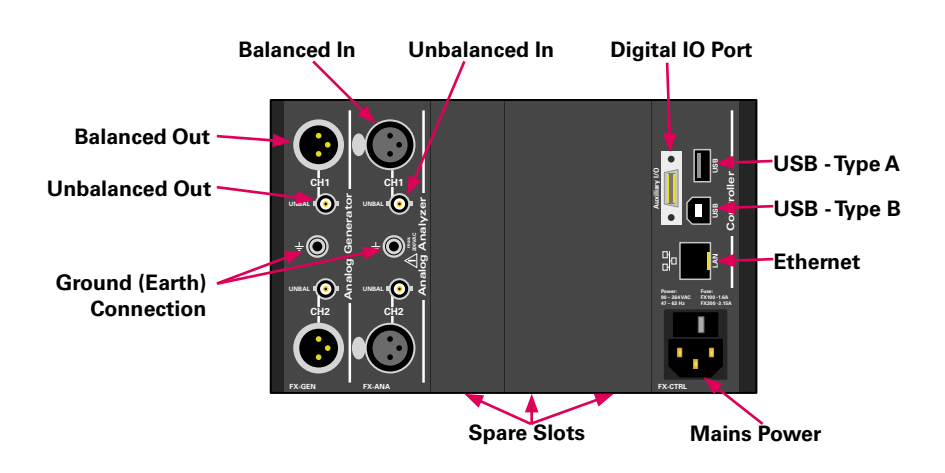

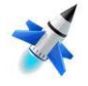

## **START OF OPERATION**

- 1. Unpack items.
- 2. Install software.
  - Insert FLEXUS CD into the CD drive of your PC.
  - Open CD drive folder and double-click on setup.exe.
  - Follow installation instructions.
- 3. Connect FLEXUS to mains power.
- Connect FLEXUS and PC with USB cable, using the USB-B connector.
- 5. Launch FX-Control. 🔯
- 6. FX-Control will start with a default measurement project
- 7. For further information on how to operate FX-Control, please use the online help via the "F1" key.

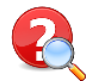

**HOW TO** ...

### **Operate the FX 100 front panel**

| Test        |       |     |
|-------------|-------|-----|
| RESULT      |       |     |
| II Meter    |       |     |
| CTRLLOC ERR | 841 🛥 | 50% |

The FX100 can be operated with the Push&Turn wheel on the front panel. It allows navigating through a menu system.

- By turning the wheel, the highlighted active item can be changed.
- By pressing on a active item, the functionality gets active.

#### Perform a firmware upgrade

| (System      |                              | Versions                   |
|--------------|------------------------------|----------------------------|
| ?SNR<br>≣VER | FH<br>UPD<br>DCD             | 1.7.1.2β<br>1.1.0.2<br>3 4 |
| ?Hμ<br>≡TIME | 05 5.0<br>(FH-UPDATE)CANCEL) |                            |

If there is a new firmware available, FX-Control will notify you upon startup.

- Confirm and download the \*fxu file to the root folder of an USB memory stick.
- Plug the USB memory stick into one of the USB Type-A connectors of your FLEXUS unit.
- Select the FLEXUS menu SYSTEM  $\rightarrow$  =VER  $\rightarrow$  FW-UPDATE
- Select the stored fxu file from the list.
- The firmware upgrade will proceed automatically. This may take up to a few minutes. Do not switch off the unit during the firmware upgrade process.

#### Set the FLEXUS date and time

| (System )    |      | Date/Time   |      |  |
|--------------|------|-------------|------|--|
| ≡VER         | DATE | 18.FEB      | 2011 |  |
| 2HM          | TIHE | 10:09       |      |  |
| ≡TIME<br>≡IP |      | (OK)CANCEL) |      |  |

- Select the FLEXUS menu SYSTEM → =TIME
- Set the correct date and time.

### Configure the headphone output

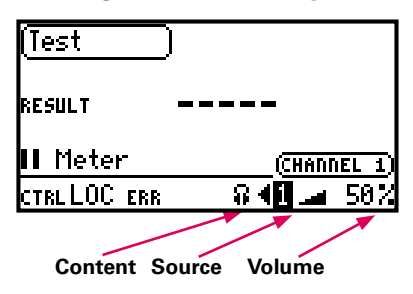

#### Content:

- MONITOR (the unfiltered analyzer input signal).
- PURESOUND (the bandlimited PureSound) analysis input filter).

Source:

The analyzer channel number routed to the headphone output.

#### Volume<sup>i</sup>

Controls the volume from 0% to 100%

#### Perform a system check

- Navigate through the FLEXUS menus to SYSTEM → =TST
- The system will perform a few basic tests and return PASSED or FAILED

#### Determine the calibration due date

- Navigate through the FLEXUS menus to SYSTEM → ?CAL
- The system will display the last calibration date, and the next calibration due date.

### Get further information and support

- Register your FX100 under http://my.nti-audio.com for product news, firmware and software updates.
- Consult the FX100 user manual on the FLEXUS CD.
- Contact your local NTi Audio partner for technical support.

#### **NTi Audio AG**

Im alten Riet 102 9494 Schaan Liechtenstein / Europe Phone: +423 239 60 60 Fax: +423 239 60 89 info@nti-audio.com

#### NTI Americas Inc. P.O. Box 231027 Tigard, Oregon 97281, United States Phone: +1 503 684 7050 Fax: +1 503 684 7051

NTI China Room 722, 7F, Building 6-3A, No 1388, Bin He Rd. 215000 Suzhou Phone: +86 512 6802 0075 Fax: +86 512 6802 0097 americas@nti-audio.com china@nti-audio.com

#### NTI Japan

Ryogokusakamoto Bldg. 1-8-4 Rvogoku 130-0026 Sumida-ku, Tokyo Phone: +81 3 3634 6110 Fax: +81 3 3634 6160 japan@nti-audio.com